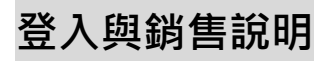

#### e-PLAY 登入頁一(輸入帳號) 登入網址--https://emms.free-card.com.tw

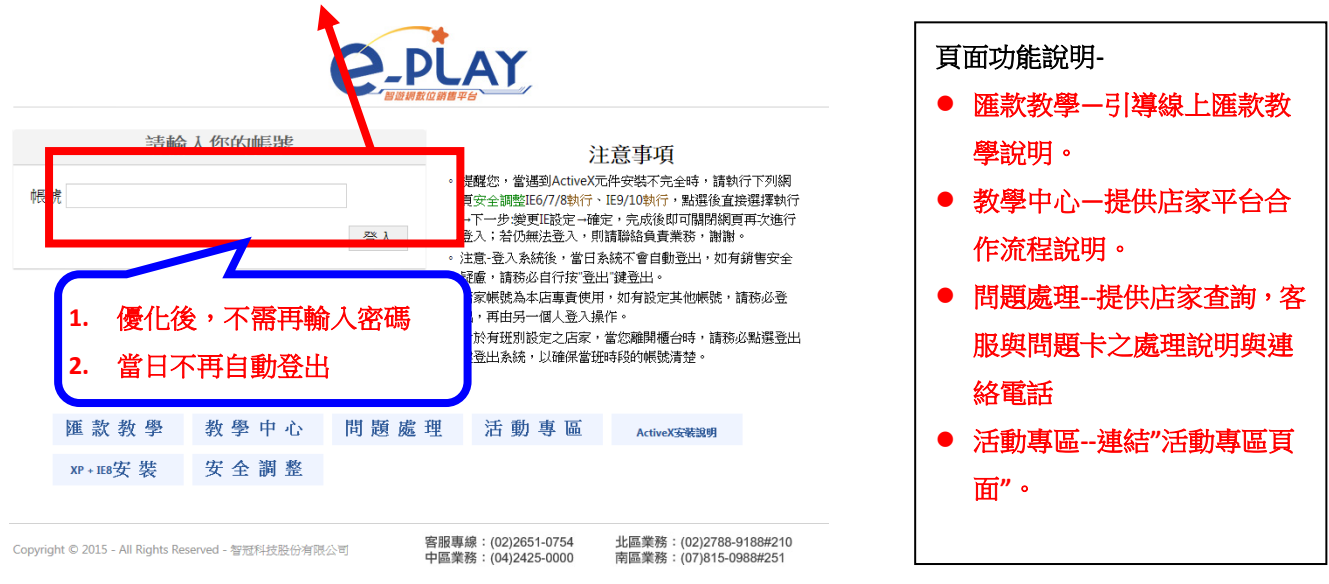

※登入帳號後當天不需重新輸入帳號登入,若需更改帳號登入,則另按登出鍵即可。 登入後-直接進入 MyCard 銷售頁

| 新經使用e-PLAY醫證網驗位                         | 時間干部                                    |          | _        | _        |          |            | 98.91: 300 | 204 (第出) 8 | ajg: 19, |
|-----------------------------------------|-----------------------------------------|----------|----------|----------|----------|------------|------------|------------|----------|
| e-play A                                | 虐擬 補印<br>両品 功能                          | 實證<br>商品 | 實體<br>取貨 | 賣糖<br>訂單 | 結帳<br>功能 | 報表<br>功能   | 維護<br>功能   | 好康<br>專區   | 檀生<br>卡日 |
| 公告机图 卡片許騙的                              | 8件稿佛·機能的客户(                             | 門注意啦!!   |          |          | • MI     | 87 ○ 南8    | 1/CBR      |            | 直:       |
| 101 AL 80 81 -11 81 60 52 68            | 当 · · · · · · · · · · · · · · · · · · · | 位板草糖酸    | 816 B    | 信卡 工     | 與軟體      | 2 M (8 8 8 | 免费器        |            |          |
| ※ 請注意! 按下確認購]                           | 電按鈕後·顏度會立!                              | 即扣押!!    |          |          |          |            |            |            |          |
|                                         |                                         | 8-12-    | 811217   |          | K.       |            |            |            |          |
| TO IT'S                                 | CORP.(14) MOC 15 (0)                    |          | T        | 1        | MyCard   | 150點(特     | 價95折載      |            |          |
| Cnettra = 1.48                          |                                         |          |          | na95ne   | 首項:143   | -          |            |            |          |
| 50148n mm                               | 1 • 確認購買 更多                             | 2. 资积    | 150      | 143      | 時買數量     | •          | 診腸質 更多     | 資料         |          |
| MyCard                                  | 300點(特價95折起                             |          | ~        | 14-      | MyCard   | 350點(特     | 償95折起      |            |          |
| (1) (1) (1) (1) (1) (1) (1) (1) (1) (1) |                                         |          | 6        |          | 宜供 333   |            |            |            |          |
| 300 285 # 開設部量                          | 1 • 確認購買 更有                             | 資訊       | 350      | 1333 ×   | 純質飲量 [   | • #        | 認諾賀 更多     | R          |          |
| MyCard                                  | 400點(特價95折起                             |          |          | 14-      | MyCard   | 450點(特     | 價95折載      |            |          |
| E (#: 380                               |                                         |          | 6        | 0        | 皆價:428   |            |            |            |          |
| 400.380. 時間常量                           | 1 • 建認購買 更多                             | 實訊       | 450      | 428      | 第五年三 [   | • #        | 認続賞 更多     | 實訊         |          |
| MyCard                                  | 500點(特價95折起                             |          |          |          | MyCard   | 1000點(     | 诗價95折測     | 5)         |          |
| ·····································   |                                         |          |          |          | 当使:950   |            |            |            |          |
| 500-475                                 | 1 - 2010 00 00 00 00 00                 | - 家田     | 1000     | 950      | REAL     | -          | SHR FO     | Stw.       |          |

#### 選擇商品數量確定購買

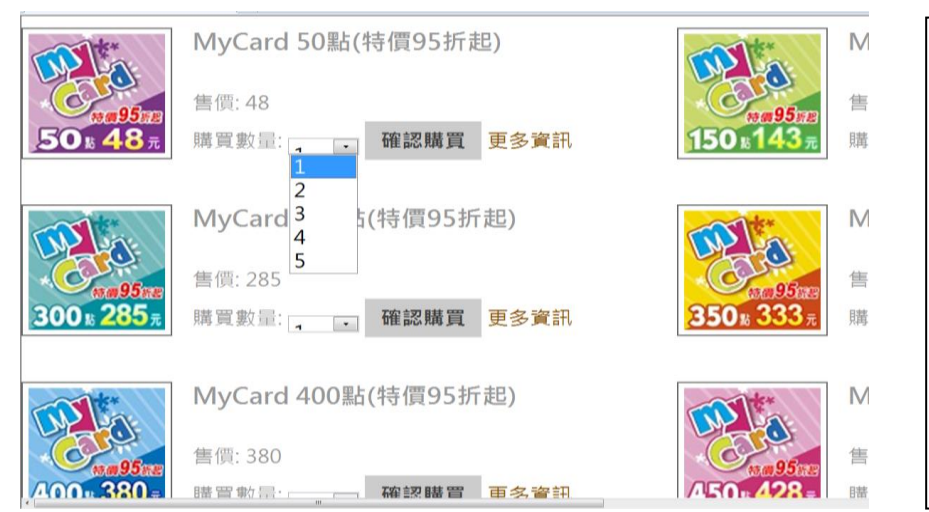

| 頁  | 面說明-(依序說明)      |
|----|-----------------|
| 1. | 主要商品-MyCard 銷售頁 |
| 2. | 其他功能一明列頁面第一     |
|    | 排。              |
| 3. | 公告訊息與關鍵字查詢-頁    |
|    | 面第二排。           |
| 4. | 其他商品分類-頁面第三     |
|    | 排。              |
|    |                 |

5. 登出一於頁面右上角"登出"

| 購  | 買說明-          |
|----|---------------|
| 1. | 確定購買商品品項      |
| 2. | 下拉選單,確定數量     |
| 3. | 按"確定購買"       |
| 4. | 直接產生列印卡單(小白單) |
|    |               |
|    |               |
|    |               |
|    |               |
|    |               |
|    |               |

#### 購買完成彈跳視窗-同時產生列印

| 歡迎使用e-PLA | Y智游網數位翁      | 信平台    |           |             |    |    |    | <b>市長</b> 野 | : 09555209 | 13 (登出)額 | 度: 19.629 |                         |
|-----------|--------------|--------|-----------|-------------|----|----|----|-------------|------------|----------|-----------|-------------------------|
| e-PLA     | Y 系統         | 虛擬     | 補印        | 實體          | 實體 | 實體 | 結帳 | 報表          | 維護         | 好康       | 禮物        | 購買完成-                   |
| NANESNE?U | 公告           | 商品     | 功能        | 商品          | 取貨 | 訂單 | 功能 | 功能          |            |          |           | 頁面說明-                   |
| 公告訊息      | 【公告】18       | 8歲1 購買 | 完成        |             |    |    |    | ×           | 代號(請輸)     |          | 查詢        | ● 本次訂單編號-就是銷售單號         |
| 遊戲點數卡     |              | 本次     | 訂單編號: 20: | 15052500140 | 17 |    |    |             |            |          |           | • 產品序號密碼-頁面不顯示,直        |
| ※ 請注意!接   | 」<br>段下確認購買: | 按鈕 本次  | 訂單補印:     | 確定補印        |    |    |    |             |            |          |           | 接列印在感熱紙張上。              |
|           |              |        |           |             |    |    | _  |             |            |          |           | ● 感熱紙列印不清楚,可按 <b>"確</b> |
|           | e-PLAY 測     | ] 吉式   |           |             |    |    |    | 閉視窗         |            |          |           | 定補印"鈕。                  |
|           |              |        |           | _           |    |    |    |             |            |          |           | PS-總補印次數上限 2 次(包含補      |
|           | 購買數量: 1      | ▶ 確認   | 忍購買 更多    | 8資訊         |    |    |    |             |            |          |           | 印功能之補印次數)               |
|           |              |        |           |             |    |    |    |             |            |          |           | ● 關閉視窗回到銷售頁面            |
|           |              |        |           |             |    |    |    |             |            |          |           |                         |

## 功能說明-

### 系統公告-1.1公告

| 歡迎使用e-PLAY智遊網數位銷售平台   概號: 0955520913 (登出) 額度: 19,6 |            |            |            |                    |          |          |            |            |            |          |          |  |  |
|----------------------------------------------------|------------|------------|------------|--------------------|----------|----------|------------|------------|------------|----------|----------|--|--|
| e-pla                                              | ♪ 系統<br>公告 | 虛 擬<br>商 品 | 補 印<br>功 能 | 實體<br>商品           | 實體<br>取貨 | 實體<br>訂單 | 結 帳<br>功 能 | 報 表<br>功 能 | 維 護<br>功 能 | 好康<br>專區 | 禮物<br>卡區 |  |  |
| 公告訊息                                               | * WWE 2K   | 〔15 新鮮上ī   | <b>ħ</b> ! | e-P                | LAY公     | 告系統      |            |            |            |          |          |  |  |
|                                                    |            |            |            |                    |          | 公告查詢     | 2015       | ✔ 5月       | ~          | 查詢       |          |  |  |
|                                                    | 日期         | 內容         |            |                    |          |          |            | -          |            |          |          |  |  |
|                                                    | 2015/05/20 | 【活動】       | 《劍靈Blac    | de & Soul 》        | MyCard儲  | 值專屬活動    |            |            |            |          |          |  |  |
|                                                    | 2015/05/18 | 【活動】       | 《大汗鐵オ      | 、真》玩大河             | F!加碼送禮   | 包!       |            |            |            |          |          |  |  |
|                                                    | 2015/05/13 | 【活動】       | 《魔力寶貝      | 2)與ePLA            | AY店家合作   | 送上多份禮    | 物 <b>!</b> |            |            |          |          |  |  |
|                                                    | 2015/05/13 | 【活動】       | 《刀龍傳訪      | ≹Online <b>》</b> ≉ | 寺別與e-PLA | Y合作舉辦    | 諸值         |            |            |          |          |  |  |
|                                                    | 2015/05/13 | 【活動】       | 《魔物獵》      | e-PLAY             | 儲值回饋好    | 禮        |            |            |            |          |          |  |  |
|                                                    | 2015/05/13 | 【活動】       | 《黃易派求      | ₹的 <b>》</b> 黃易排    | 白你送機車!   |          |            |            |            |          |          |  |  |
| L                                                  |            |            |            |                    |          |          |            |            |            |          |          |  |  |

#### **系統公告**功能-

公告標題頁面-

- 公告標題可點選查看活動內容。
- 可採日期與月份查詢方式, 搜尋歷史公告資料。
- 注意-必須日期與月份同時 選擇。

Copyright © 2015 - All Rights Reserved - 智冠科技股份有限公司

#### 系統公告-1.2 公告内容

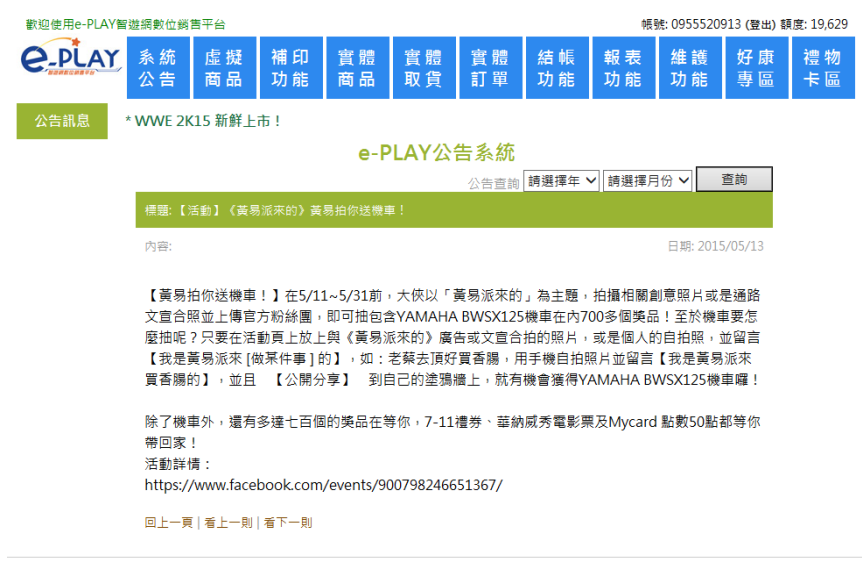

#### **系統公告**功能-

公告內容頁面-

- 公告標題-公告日期-公告內容。
- 可點選"上一筆"或"下一筆"
   方式,搜尋公告資料。

Copyright © 2015 - All Rights Reserved - 智冠科技股份有限公司

#### 虛擬商品-2.1 商品分類

| 歡迎使用e-PLAY智遊網數位銷 | 信平台               |            |          |                      |          |          | 帳        | 號: 095552( | 0913 (登出) 🕯 | 夏: 19,629 |
|------------------|-------------------|------------|----------|----------------------|----------|----------|----------|------------|-------------|-----------|
| C.PLAY<br>SAM 公告 | 虛 擬<br>商 品        | 補 印<br>功 能 | 實體<br>商品 | 實體<br>取貨             | 實體<br>訂單 | 結帳<br>功能 | 報表<br>功能 | 維 護<br>功 能 | 好康<br>專區    | 禮物<br>卡區  |
| 公告訊息 * 卡片詐騙      | 「案件頻傳,            | 親愛的客戶      | 們注意啦!    | !詳請看                 |          | ● 關鍵字    | ○ 商品代號   |            |             | 查詢        |
| 遊戲點數卡 新品         | 發燒區               | 泉上產品包      | 數位板      | 單機 <mark>遊</mark> 戲區 | 1 電信卡    | : 工具軟    | 體限制      | 級專區        | 免費區         |           |
| 2K Games F       | lockstar<br>Games |            |          |                      |          |          |          |            |             |           |

**虛擬商品**功能-

分類頁面-

- 產品分類圖-可直接點選圖 面產品分類或產品,進行販 售。
- 可採關鍵字查詢或產品代碼 查詢方式,直接找到商品進 行販售。

#### 虛擬商品-2.2 購買商品

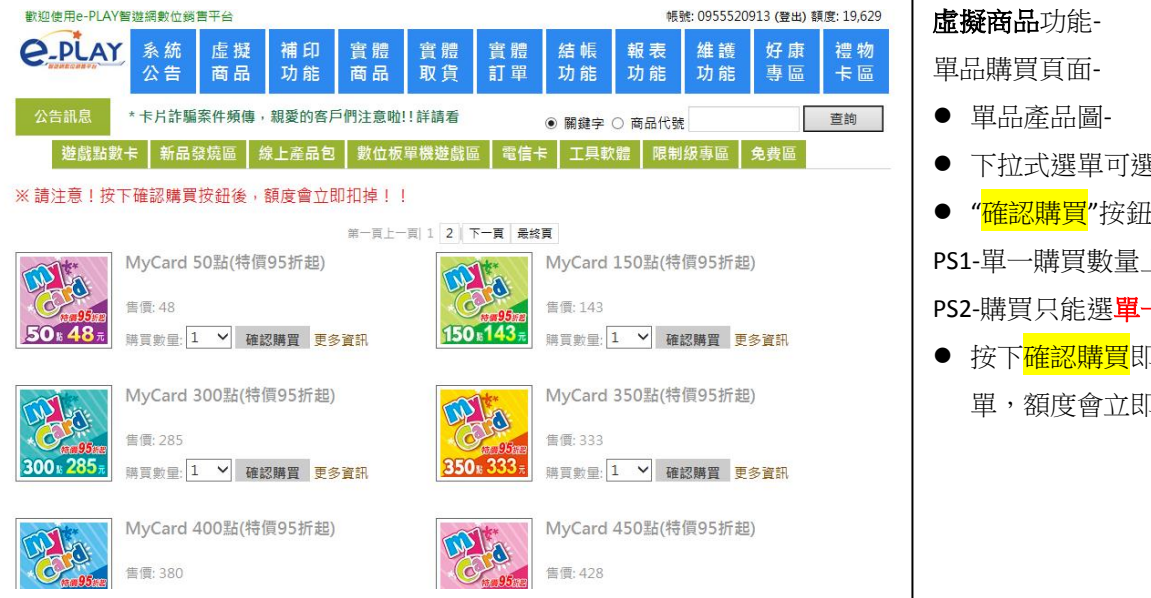

## 下拉式選單可選擇購買數量 ● "<mark>確認購買</mark>"按鈕 PS1-單一購買數量上限 5PCS PS2-購買只能選<mark>單一品項</mark>。 ● 按下確認購買即列印出小白 單,額度會立即扣掉。

#### 虛擬商品-2.3 商品資訊頁面

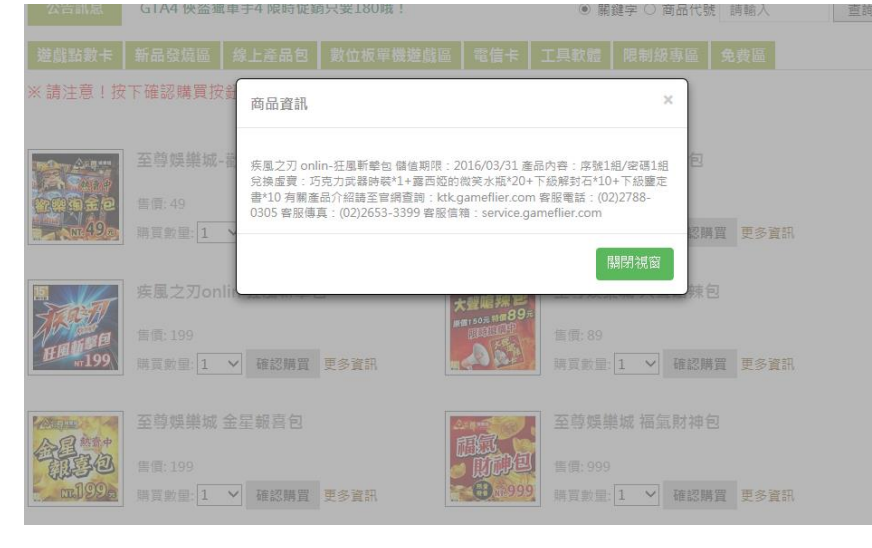

#### **虛擬商品**功能-商品資訊頁面

- 點選"更多資訊"可顯示商 品內容、注意事項、客服資 訊等
- 按下"關閉視窗"即可點選 其他按鈕

#### 補印功能-3.1 選擇查詢方式

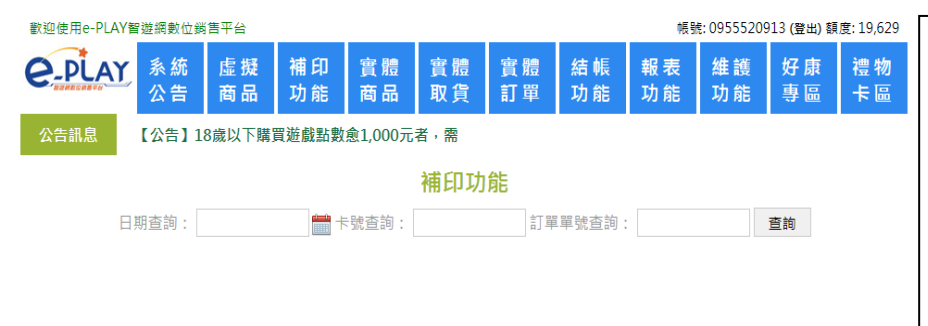

#### 補印功能-

補印功能-

補印之單據頁面-

上限補印次數 2 次。

補印查詢頁面-

- 進行補印需提供日期、卡號、 訂單編號;日期為必填,卡號 或訂單編號擇一填寫。
- 只能補印7日內之交易資料。 超過期限則需透過客服處理。

● 確定補印後,會直接列印,並 跳至該筆補印資料單據頁面。

● 注意-任何補印皆會記錄。

#### 補印功能-3.2 取得查詢明細

| 歡迎使用e- | 歡迎使用e-PLAY智遊網數位銷售平台 帳號: 0955520913 (登出) 額度: 19,629                   |            |        |        |           |    |       |          |         |      |   |  |  |
|--------|----------------------------------------------------------------------|------------|--------|--------|-----------|----|-------|----------|---------|------|---|--|--|
| e-pi   | ▲ 素統 虛擬 補印 實體 實體 實體 結帳 報表 維護 好康 神<br>公告 商品 功能 商品 取貨 訂單 功能 功能 功能 事區 - |            |        |        |           |    |       |          |         |      |   |  |  |
| 公告訊息   | 卡片詐騙案                                                                | 《件頻傳,兼     | 親愛的客戶個 | 門注意啦!! |           |    |       |          |         |      |   |  |  |
|        |                                                                      |            |        |        |           |    |       |          |         |      |   |  |  |
|        | 日期查詢:                                                                | 2015/05/2  | 5 🛗 🕇  | 號查詢:   |           | 訂單 | 單號查詢: | 20150525 | 6001407 | 查詢   |   |  |  |
|        | 交易                                                                   | 時間         |        |        | 操作人員      |    | 數量    | 交易金      | 額       | 確認補印 | J |  |  |
|        | 2015/05/2                                                            | 5 18:15:55 |        | (      | 095552091 | .3 | 1     | 0.000    | D       | 補印   |   |  |  |
|        |                                                                      |            |        |        |           |    |       |          |         |      |   |  |  |

#### 實體

| ※請注意!系統會自動記錄每一次補印的動作。 |            |                        |          |          |          |          |          |     |          |            |                 |          |
|-----------------------|------------|------------------------|----------|----------|----------|----------|----------|-----|----------|------------|-----------------|----------|
| 實體商品                  | 品購買        | <b>[</b> — <b>4.</b> 1 | L -商品    | 品分類      | Ę        |          |          |     |          |            |                 |          |
| 歡迎使用e-PLA             | Y智遊網數位銷    | 信平台                    |          |          |          |          |          |     | 帳號       | ŧ: 0955520 | 913 (登出) 額      | 度: 19,62 |
| e-plan                | € 系統<br>公告 | 虛擬<br>商品               | 補印<br>功能 | 實體<br>商品 | 實體<br>取貨 | 實體<br>訂單 | 結朝<br>功能 |     | 報表<br>功能 | 維 護<br>功 能 | 好康<br>專區        | 禮物<br>卡區 |
| 公告訊息                  | 卡片詐騙案      | <b>聚件頻傳,</b> 新         | 親愛的客戶    | 們注意啦!!   |          |          | ۲        | 開鍵日 | 字〇 商品    | 代號 請朝      | 入               | 查詢       |
|                       |            |                        |          |          |          |          |          |     |          | -          |                 |          |
| 新品預購區                 | 新品發燒區      | [實體]                   | 曜越-優惠    | 食餐 曜     | 越-電競系列   | 卡牌系      | 列        | 魔獸t | 世界-週邊    | 商品         | 星 <b>海爭</b> 霸-週 | 邊商品      |

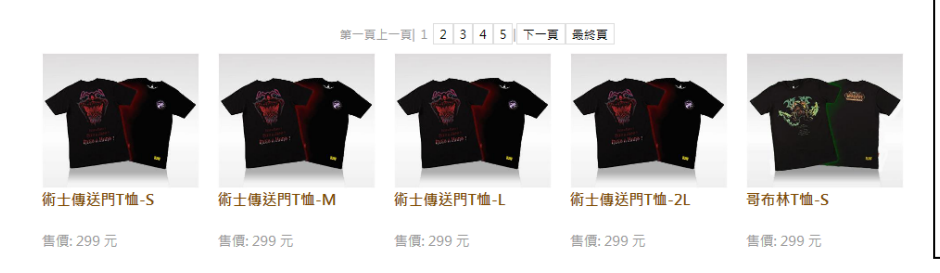

#### 實體商品功能-

- 產品分類圖-可直接點選圖面 產品分類或產品,進行販售。
- 可採關鍵字查詢或產品代碼 查詢方式,直接找到商品進行 販售。

#### 實體商品-4.2-單品購買確認頁面

| 歡迎使用e-PLA                                                                                                    | Y智遊網數位銷                                                                                              | 售平台                               |                          |                  |                            |          |                                          | 帳り                                  | E: 09555209              | 913 (登出) 額 | 度: 19,629  |
|----------------------------------------------------------------------------------------------------|----------------------------------------------------------------------------------------------------|-----------------------------------|--------------------------|------------------|----------------------------|----------|------------------------------------------|-------------------------------------|--------------------------|------------|------------|
| e-play                                                                                                    | € 系統<br>公告                                                                                           | 虛擬<br>商品                          | 補印<br>功能                 | 實體<br>商品         | 實體<br>取貨                   | 實體<br>訂單 | 結 帳<br>功 能                               | 報表<br>功能                            | 維 護<br>功 能               | 好康<br>專區   | 禮 物<br>卡 區 |
| 公告訊息                                                                                                    | 卡片詐騙案                                                                                                | 件頻傳,                              | 親愛的客戶                    | 門注意啦!!           |                            |          | ● 關鎖                                     | ☞ ○ 商品                              | 代號 請輸                    | 入          | 查詢         |
| 新品預購區                                                                                                    | 新品發燒區                                                                                                | (實體)                              | 曜越-優惠3                   | 資餐 曜道            | 越-電競系列                     | 卡牌系      | 約                                        | 忧世界-週邊                              | 商品星                      | 『海爭霸-週     | 邊商品        |
|                                                                                                    |                                                                                                    | 商品:                               | 術士傳送門                    | T恤-S             |                            | E        | 目前購買                                     | 買數量:[                               | 1 🗸                      |            |            |
| and the second second sec |                                                                                                    | 售價:;;<br>商業條                      | 299 元<br>杀碼: 471206:     | 3122914          |                            |          | 目前購買<br><b>請選擇出貨</b><br>出貨方式:[<br>性名(選填) | 冒金額:<br><mark>[方式,並</mark><br>到店取賃~ | 299 元<br><sup>輸入購買</sup> | 者基本資料      | ₽          |
| 客服電話:(0<br>客服傅真:(0<br>官網:http://<br>*** 此商品為<br>以作為消費者<br>達,請聯絡該                                                                                                    | 2)2654-6266<br>2)2654-9111<br><sup>(</sup> www.wowtain<br>到店取貨商品<br><sup>:</sup> 取貨憑證,商<br>:區負責業務! * | wan.com.t<br>,請門市人<br>品將於工作<br>** | w/<br>員務必於小自<br>=天2~5天配3 | 9單上加蓋原<br>送至門市,: | <sup>古童或簽名,</sup><br>如未如期寄 | 1        | 時報八<br>亍動電話<br>請輸入<br>確認購買               | Ŧ                                   |                          |            |            |

實體商品功能-

單品購買頁面-● 單品產品圖-

● 可選擇購買數量

 輸入姓名與行動電話 (行動電話必填)

● "確定購買"按鈕 PS1-單一購買數量上限 10PCS PS2-購買只能選<mark>單一品項</mark>。

#### 實體取貨-5.1-輸入電話與訂單編號

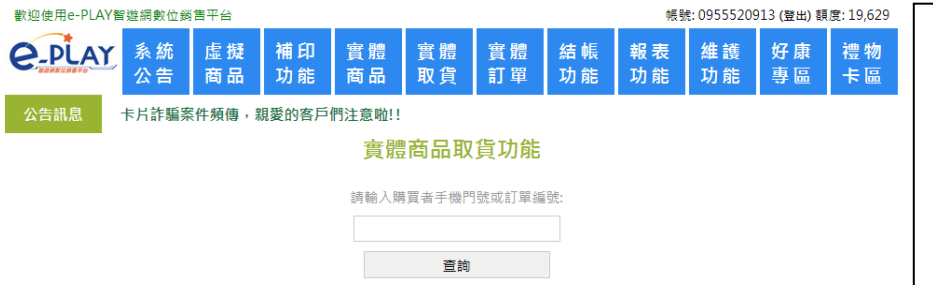

#### **實體取貨**功能-

此功能主要提供協助店家記錄 消費者取貨狀況!!

- 輸入-購買者行動電話或訂單 編號。
- 確認後,導入訂購者頁面。

#### **實體取貨--5.2-**勾選已取貨,記錄取貨狀況

| 歡迎 | 使用e-PLAY智道  | <sup>旌</sup> 網數位銷 | 售平台    |               |               |                       |        |      | 帳野         | 先: 09555209  | 913 (登出) | 額度: 19,496 |                 | 1 |
|----|-------------|-------------------|--------|---------------|---------------|-----------------------|--------|------|------------|--------------|----------|------------|-----------------|---|
| e  | PLAY        | 系統                | 虛擬     | 補印            | 實體            | 實體                    | 實體     | 結帳   | 報表         | 維護           | 好康       | 禮物         | <b>質體取貨</b> 功能- |   |
|    | Bantont+6   | 公告                | 商品     | 功能            | 商品            | 取貨                    | 訂單     | 功能   | 功能         | 功能           | - 專 🖻    | 卡區         | 訂購者頁面-          |   |
| 公  | 告訊息         | 【公告】18            | 8歲以下購5 | <u>買遊戲</u> 點數 | 愈1,000元<br>實閒 | <sub>者,需</sub><br>酒品取 | 貨功能    |      |            |              |          |            | ● 購買者已取貨,勾選取貨。  |   |
|    | 銷告單號        |                   | 1      | 商品名稱          | 戭             | <b>量</b> 訂購者          | 連絡電    | 話    | ŧT!        | <b>贳時間</b>   |          | ■ 取貨       | ● 確認後,實體商品訂單查詢  |   |
|    | 20150525001 | 1642              | 載酒行-   | 俠與酒概念專        | 1日 二          | 施富國                   | 093082 | 9238 | 2015/5/25  | 下午 07:16:2   | 4        |            | 會顯示已取貨。         |   |
|    | 20121008000 | 0600              | 舫      | 调王AR2         |               | 施富國                   | 093082 | 9238 | 2012/10/8  | 下午 02:05:3   | 2        |            |                 |   |
|    | 20121225001 | 1792              | 暗黑破壞   | 補Ⅲ 中文標準       | 版             | 施富國                   | 093082 | 9238 | 2012/12/25 | 5 下午 06:27:5 | 53       |            |                 |   |
|    |             |                   |        |               |               |                       |        |      |            |              |          |            |                 |   |
|    |             |                   |        |               |               | 確認                    |        |      |            |              |          |            |                 |   |
|    |             |                   |        |               |               |                       |        |      |            |              |          |            |                 |   |

#### **實體訂單查詢--6-1-**輸入欲查詢之條件

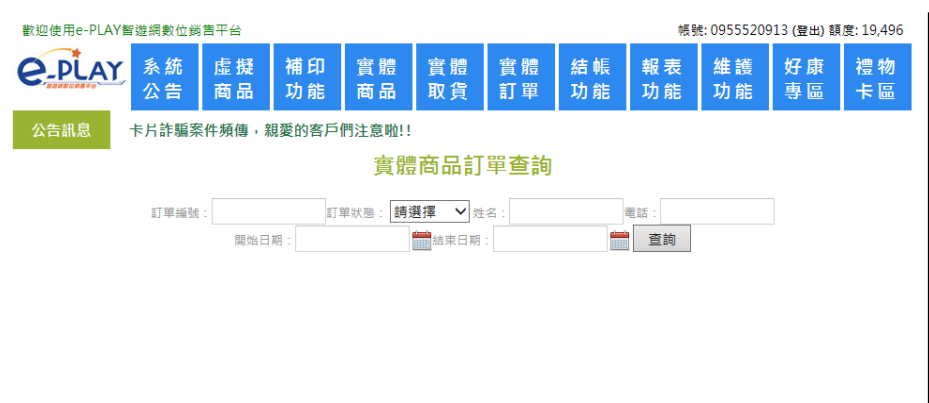

#### **實體訂單**查詢-

呈現該店家名稱頁面-

- 輸入欲查詢之條件
- 輸入定單編號
- 選擇-訂單狀態
- 輸入-姓名與電話
- 選擇查詢期間
- 可依需求查詢。

#### 實體訂單查詢--6-2-呈現查詢結果(訂單處理中,可在此取消)

| @使用e-Pl | LAY智      | 遊網   | 數位銷售    | 青平台      |           |                                   |                         |                                                                                                    |                                    |                    |          | 帳              | 號: 0 | 95552091   | 3 (登出) 額              | 度:19            |
|---------|-----------|------|---------|----------|-----------|-----------------------------------|-------------------------|----------------------------------------------------------------------------------------------------|------------------------------------|--------------------|----------|----------------|------|------------|-----------------------|-----------------|
| -PLA    | <u>NY</u> | 系公   | 統告      | 虛擬<br>商品 | 補 E<br>功育 | ₽ 實體<br>ቼ 商品                      | 實別<br>取貨                | 豊民                                                                                                    | 實別<br>訂單                           | 豊然                 | 吉帳<br>力能 | 報 表<br>功 能     |      | 维 護<br>功 能 | 好康<br>專區              | 禮卡              |
| 告訊息     |           |      |         |          |           |                                   |                         |                                                                                                    |                                    |                    |          |                |      |            |                       |                 |
|         |           | Î    | 「單編號:   | 開始日      | □期: 20    | 訂單狀態: 請<br>015/05/14<br>(J002)北業員 | 選擇 、                    | , , <p< th=""><th><sup>性名:</sup><br/>目: 201<br/>期: 201</th><th>5/05/25<br/>5/05/14</th><th>4~20</th><th><sup>電話:</sup></th><th></th><th></th><th></th><th></th></p<> | <sup>性名:</sup><br>目: 201<br>期: 201 | 5/05/25<br>5/05/14 | 4~20     | <sup>電話:</sup> |      |            |                       |                 |
|         | 分店<br>代號  | 分店名稱 | 銷售      | 5單號      | 商品代<br>號  | 物品編號                              | 商品名稱                    | 數量                                                                                                    | 單價                                 | 總金額                | 訂購<br>者  | 聯絡電話           | 訂單狀態 | 操作人員       | 訂購                    | 時間              |
|         | J002      | 北業員購 | 201505: | 19001783 | 400274    | MFSG000533A                       | 載酒行<br>-俠與酒<br>概念専<br>輯 | 1                                                                                                    | 149.000                            | 149.000            | TEST     | 123            | 已取消  | 095552091  | .3<br>年 09:           | 5/19 T<br>30:37 |
| 修改      | J002      | 北業員曲 | 2015052 | 25001642 | 400274    | MFSG000533A                       | 載酒行<br>-俠與酒<br>概念專      | 1                                                                                                    | 149.000                            | 149.000            | 小屁股      | 0935633969     | 處理中  | 095552091  | .3<br>2015/5<br>午 07: | 5/25 T<br>16:24 |

匯出

# 實體訂單查詢呈現該店家查詢結果當天購買,可在此取消 訂單狀態為處理中,可按修 改進行訂單取消作業。 訂單狀態為已出貨或已到 店;則無法取消。 無法取消之訂單,如需退

, 黑法取闲之司单,如帝丞
 或,則需將實體商品退回。
 (依照實體退貨流程處理)

#### 實體訂單查詢--6-3-修改訂單頁面

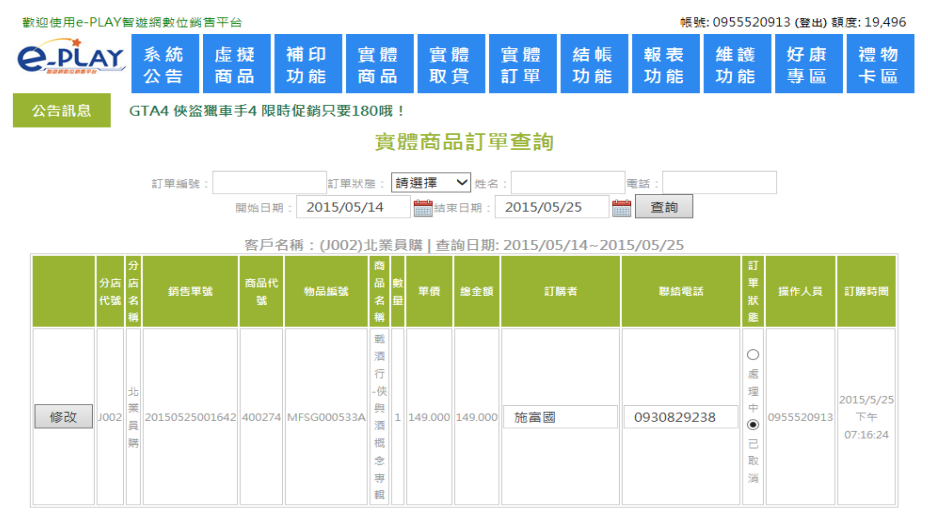

#### **實體訂單**查詢-修改訂單頁面-

- 可取消之訂單,訂單狀態一 定是處理中。
- 勾選取消,按確認即可完成 取消。
- 可修改訂購資料,確認修改 後會另外印出新的小白單。

#### 結帳功能-7.1 選擇結帳報表

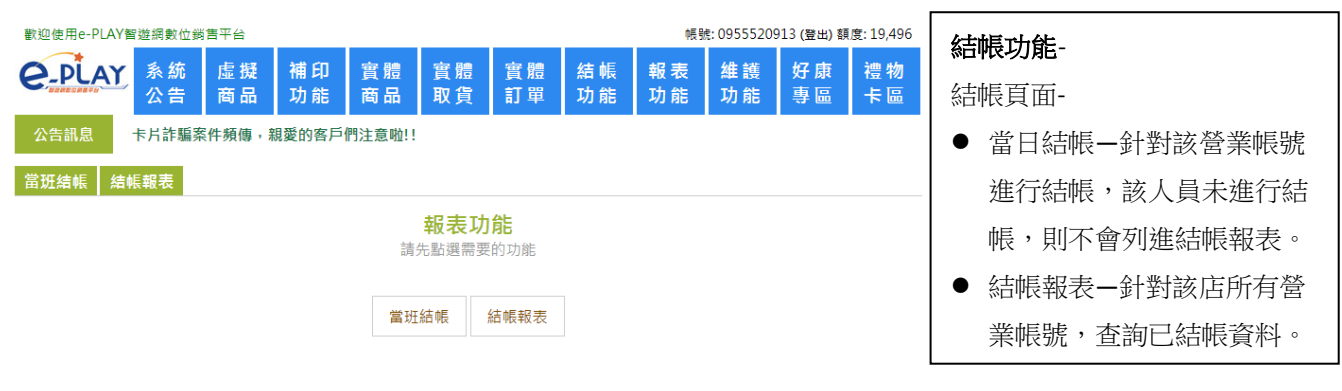

#### 結帳功能-7.2 結帳收據

| 歡迎使用e-PLAY智遊網數位銷售平台              |                    |           |            |            | 中長 勁       | t: 09555209 | 13 (登出) 額 | 度: 19,496  |                |
|----------------------------------|--------------------|-----------|------------|------------|------------|-------------|-----------|------------|----------------|
| <b>C_PLAY</b> 系統 虚擬 補<br>公告 商品 功 | 印 實體<br>能 商品       | 實體<br>取貨  | 實體<br>訂單   | 結 帳<br>功 能 | 報 表<br>功 能 | 維 護<br>功 能  | 好康<br>專區  | 禮 物<br>卡 區 | 結帳功能-          |
| 公告訊息 卡片詐騙案件頻傳,親愛的                | 的客戶們注意啦!!          |           |            |            |            |             |           |            | 當班結帳頁面-        |
| 當班結帳 結帳報表                        |                    | 堂班结       | 巾唇         |            |            |             |           |            | ● 當日結帳針對該營業帳號  |
|                                  | ;                  | 本班結帳      | <b>佐</b> 據 |            |            |             |           |            | 進行結帳。          |
|                                  | 列印時間: 20<br>本研闢始時間 | 15/05/25  | 19:26:20   | 06         |            |             |           |            | ● 確定結帳後,該結帳帳號會 |
|                                  | 本班結束時間             | : 2015/05 | /25 19:26  | :20        |            |             |           |            | 登出平台系統;跳回登入首   |
|                                  | 交班人:pp<br>本班總收支金   | : 298.0   | 000元       |            |            |             |           |            | 頁。             |
|                                  |                    | 結帳簽名      | 處          |            |            |             |           |            |                |
|                                  |                    | 確定結朝      | Ę          | ]          |            |             |           |            |                |
|                                  | ,<br>14            |           |            |            |            |             |           |            |                |

#### 結帳切能-1.3 結帳報表

| 歡迎                                    | 歡迎使用e-PLAY智遊網數位銷售平台 帳號: 0955520913 (登出) 額度: 19,496          |          |          |                     |          |          |            |            |          |          |          |          |  |
|---------------------------------------|-------------------------------------------------------------|----------|----------|---------------------|----------|----------|------------|------------|----------|----------|----------|----------|--|
| e                                     | PLAY                                                        | 系統<br>公告 | 虛擬<br>商品 | 補 印<br>功 能          | 實體<br>商品 | 實體<br>取貨 | 實體<br>訂單   | 結 帳<br>功 能 | 報表<br>功能 | 維護<br>功能 | 好康<br>專區 | 禮物<br>卡區 |  |
| 公台                                    | 公告訊息 卡片詐騙案件頻傳,親愛的客戶們注意啦!!                                   |          |          |                     |          |          |            |            |          |          |          |          |  |
| 當班                                    | 當班結核 結核報表                                                   |          |          |                     |          |          |            |            |          |          |          |          |  |
| ————————————————————————————————————— |                                                             |          |          |                     |          |          |            |            |          |          |          |          |  |
|                                       | 開始日期: 2015/05/01 🚞 ~ 結束日期: 2015/05/25 🚔 會員帳號: 請選擇人員 💙 宣詢 匯出 |          |          |                     |          |          |            |            |          |          |          |          |  |
|                                       | 開始銷售時間                                                      |          |          | 結束銷售時間              |          |          | 銷售帳號       | 操          | 乍人員      | 本次結帳會    | è額 🕴     | 列印       |  |
|                                       | 2015/05/11 11:22:06                                         |          | :06      | 2015/05/25 19:27:07 |          | :07      | 0955520913 |            | рр 298.0 |          | ) [      | 列印       |  |
|                                       |                                                             |          |          |                     |          |          |            |            |          |          |          |          |  |

#### 結帳功能-

結帳報表頁面-

- 結帳報表--針對所有營業帳 號,查詢結帳資料。
- 可選擇期間及帳號查詢所有 結帳資料。(日期必填)
- 按下"匯出"可直接"匯出"所 有結帳資料。

#### 報表功能-8.1 銷售彙總

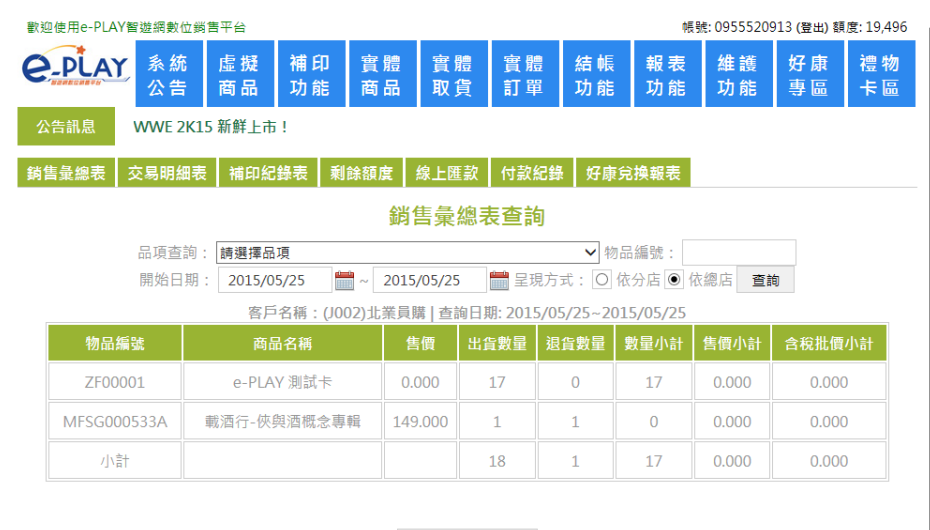

匯出

#### 報表功能-

銷售總表頁面-

- 選擇日期,查詢期間所有交易 總表。
- 選擇單品與日期,查詢單品期
   間交易總表。
- 無法直接列印,需採匯出方 式。

PS-可選擇呈現方式-依分店或總 店呈現報表。

#### 報表功能-8.2 交易明細

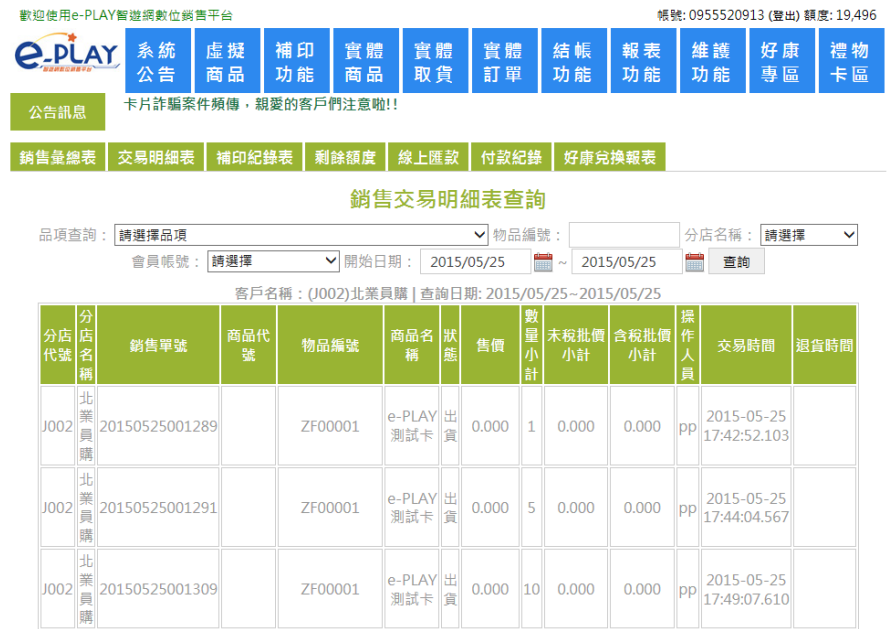

#### 報表功能-

交易明細表頁面-

- 選擇日期,查詢期間所有交易 明細表。
- 可選擇單品與日期,查詢單品 期間交易明細表。
- 可選擇銷售人員與日期,查詢 銷售人員之期間交易明細表。
- 可選擇單品、人員與日期,查 詢期間交易明細表。
- 可匯出至 excel 表。

#### 報表功能-8.3 補印紀錄表

| 歡迎使用e-PLA | Y智遊網數位銷                               | 售平台      |            |          |          |          |            | 中長号       | た: 09555209 | 13 (登出) 額  | 度: 19,496  |  |  |
|-----------|---------------------------------------|----------|------------|----------|----------|----------|------------|-----------|-------------|------------|------------|--|--|
| e-play    | 【 系統<br>公告                            | 虛擬<br>商品 | 補 印<br>功 能 | 實體<br>商品 | 實體<br>取貨 | 實體<br>訂單 | 結 帳<br>功 能 | 報表<br>功能  | 維 護<br>功 能  | 好康<br>專區   | 禮 物<br>卡 區 |  |  |
| 公告訊息      | GTA4 俠盜                               | 獵車手4 限   | 時促銷只要      | 要180哦!   |          |          |            |           |             |            |            |  |  |
| 銷售彙總表     | 交易明細表                                 | 補印紀      | 錄表 剩       | 餘額度      | 線上匯款     | 付款紀錄     | 好康兌        | 換報表       |             |            |            |  |  |
|           | ————————————————————————————————————— |          |            |          |          |          |            |           |             |            |            |  |  |
|           | 開始日期                                  | : 2015/0 | 5/01       | ~ 201    | 5/05/27  | 💼 會員帳    | 號:請選打      | 睪         | ▶ 査護        | D          |            |  |  |
| 訂骂        | 睅編號                                   |          | 商品         | 名稱       |          | 銷售金額     |            | 補印時間      |             | 操作人        | 員          |  |  |
| 201505    | 04000168                              | 軍師之      | 魂虚寶序       | 號(全國電音   | 子獨家)     | 0.000    | 2015/      | 5/4 上午 0  | 9:58:30     | 0955520    | 0913       |  |  |
| 201505    | 04000168                              | 軍師之      | 魂虛寶序       | 號(全國電-   | 子獨家)     | 0.000    | 2015/      | 5/4 上午 0  | 9:58:15     | 0955520913 |            |  |  |
| 201505    | 04000163                              |          | e-PLAY 測試卡 |          |          |          | 2015/      | 5/4 上午 09 | 0955520913  |            |            |  |  |
|           |                                       |          |            |          |          |          |            |           |             |            |            |  |  |

#### 報表功能-

補印紀錄表頁面-

- 選擇日期,查詢期間所有補印
   紀錄。
- 可選擇帳號與日期,查詢帳號 期間補印紀錄。

Copyright © 2015 - All Rights Reserved - 智冠科技股份有限公司

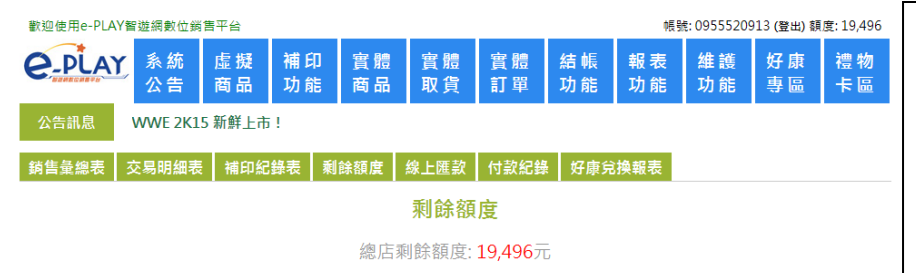

#### 報表功能-

剩餘額度頁面-

● 顯示總店繩於可用餘額

#### 報表功能-8.5 線上匯款

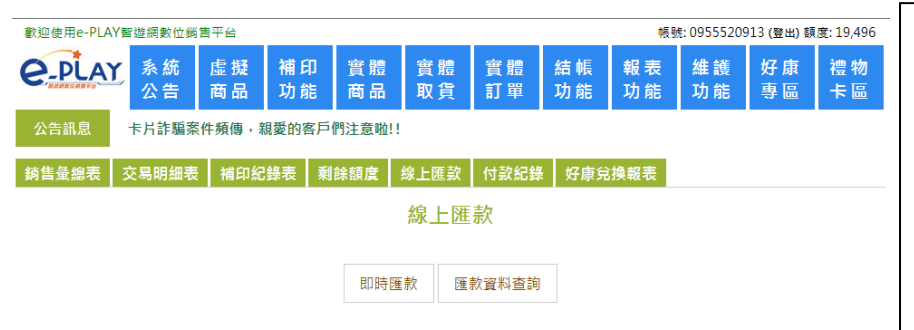

#### 報表功能-8.6 付款紀錄

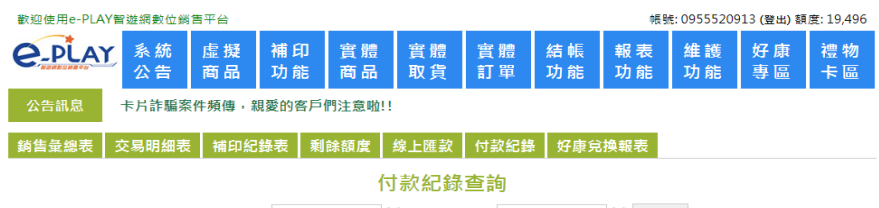

開始日期: 2015/05/01 🚔 ~ 結束日期: 2015/05/25 🚔 宣詢

| 請汪恴!此何款紀錄查詢與實際父易資料有:    | 30分薶旳洛左,不便之愿欨謂 | 見認。      |
|-------------------------|----------------|----------|
| 日期                      | 交易方式           | 匯款金額     |
| 2015/05/01 02:40:27     | 折讓             | 30.000   |
| 2015/05/01 02:40:27     | 折讓             | 30.000   |
| 2015/05/01 02:40:27     | 折讓             | 30.000   |
| 2015/05/01 02:40:27     | 折讓             | 30.000   |
| 2015/05/04 15:10:12     | 匯款             | 7672.000 |
| 304 E /0E /4 / 47-40-43 | 78 4           | 6560.000 |

#### 報表功能-

線上匯款頁面-

- 可在此功能進行線上匯款。
- 此功能與國泰世華合作,設定
   完金額即導入線上匯款頁面。
- 此功能限 500 元以上金額。
- 登入首頁有"**匯款教學**"

#### 報表功能-

付款紀錄頁面-

- 選擇日期,查詢期間所有帳款
   紀錄。
- 含現金繳款、轉帳匯款、好康
   專區的折讓金額紀錄顯示。

#### 報表功能-8.7 好康兌換報表

| 歡迎使用e-PI         | LAY智遊        | 網數位          | 鋼吉-      | ¥台            |                  |          |          |                  |              | 帳號                                                                                                    | : 09555  | 20913         | (登出) 額   | 度: 19,49 |
|------------------|--------------|--------------|----------|---------------|------------------|----------|----------|------------------|--------------|----------------------------------------------------------------------------------------------------|----------|---------------|----------|----------|
| 2-PLA            | <u>Y</u>     | 系統<br>公告     | ji<br>R  | 虛擬<br>商品      | 補 印<br>功 能       | 實體<br>商品 | 實體<br>取貨 | 實體<br>訂單         | 結帳<br>功能     | 報表<br>功能                                                                                                | 維讀<br>功能 |               | 好康<br>專區 | 禮物<br>卡區 |
| 公告訊息             | W            | WE 2K        | 15 🖁     | 新鮮上市          | !                |          |          |                  |              |                                                                                                    |          |               |          |          |
| <b>銷售</b> 彙總表    | 交易           | 易明細          | 表        | 補印紀           | 錄表 剩             | 餘額度      | 線上匯款     | 付款紀錄             | 好康兌掛         | 報表                                                                                                    |          |               |          |          |
|                  |              |              |          |               |                  |          |          |                  |              |                                                                                                    |          |               |          |          |
|                  |              |              |          |               | 盟始日期             | 2015/0   | 5/01     | <b>≞</b> ~ 2015/ | 05/26        | <u>01</u>                                                                                               |          |               |          |          |
| 開始日期: 2015/05/01 |              |              |          |               |                  |          |          |                  |              |                                                                                                    |          |               |          |          |
| 總店代<br>號         | 總店 5<br>名稱 f | 分店 タ<br>代號 名 | 子店<br>名稱 | E             | 明                | 銷售       | 單號       | 折價券序<br>號        | 活動代號         | 廠商)                                                                                                    | 別 遊      | 鮭戲別           | 兌換金<br>額 | 操作<br>人員 |
| J002             | 北業<br>員購     |              |          | 2015/5<br>03: | 5/13 下午<br>50:39 | ACT1505: | 13000008 | 15T2A6F7         | 全國電子折<br>價測試 | 智冠科<br>份有限                                                                                              | 支股<br>公司 | 智冠<br>共用<br>卡 | 0.000    | рр       |
| J002             | 北業<br>員購     |              |          | 2015/5<br>03: | 5/13 下午<br>51:41 | ACT1505: | 13000009 | 15T2R9B2         | 全國電子扔<br>價測試 | 智冠科<br>份有限                                                                                              | 支股<br>公司 | 智冠<br>共用<br>卡 | 0.000    | рр       |
| J002             | 北業<br>員購     |              |          | 2015/5<br>03: | 5/13 下午<br>52:23 | ACT1505: | 13000010 | 15T269BH         | 全國電子扔<br>價測試 | 智冠科<br>份有限                                                                                              | 支股<br>公司 | 智冠<br>共用<br>卡 | 0.000    | рр       |
| J002             | 北業<br>員購     |              |          | 2015/5<br>08: | 5/20 上午<br>11:44 | ACT15052 | 20000003 | 15t19776         | ePLAY測詞      | 智冠科<br>6<br>6<br>7<br>6<br>7<br>8<br>7<br>8<br>7<br>8<br>7<br>8<br>7<br>8<br>7<br>8<br>7<br>8<br>7<br>8 | 支股<br>公司 | 智冠<br>共用<br>卡 | 0.000    | рр       |
| 合計               |              |              |          |               |                  |          |          |                  |              |                                                                                                    |          |               | 0        |          |

#### 報表功能-

好康兌換報表頁面-

- 選擇日期,查詢期間所有好康 折價券兌換紀錄。
- 可針對分店及帳號篩選好康折 價券兌換紀錄。
- 折價券折讓金額採月結,直接 從帳款抵扣。

#### 維護功能-9.1 帳號維護

| a用e-PLAY智                     | 遊網數位銷售≤                      | 平台                                   |          |          |                               |            |          | 帳号                           | 虎: 09555209                       | 913 (登出) 額 | 度: 19,496                                            |
|-------------------------------|------------------------------|--------------------------------------|----------|----------|-------------------------------|------------|----------|------------------------------|-----------------------------------|------------|------------------------------------------------------|
| PLAY                          | 系統 []<br>公告 『                | 虛擬<br>商品                             | 補印<br>功能 | 實體<br>商品 | 實體<br>取貨                      | 實體<br>訂單   | 結帳<br>功能 | 報表<br>功能                     | 維 護<br>功 能                        | 好康<br>專區   | 禮物<br>卡區                                             |
| R息                            | 卡片詐騙案件                       | 頻傳,親                                 | 見愛的客戶    | 們注意啦!!   |                               |            |          |                              |                                   |            |                                                      |
| 護分応                           | <b>5額度維</b> 護                | 分店維                                  | 頀        |          |                               |            |          |                              |                                   |            |                                                      |
|                               |                              |                                      |          | 帳號       | 維護 - ノ                        | 人員維護       | 隻        |                              |                                   |            |                                                      |
|                               |                              |                                      |          |          |                               |            |          |                              |                                   |            |                                                      |
|                               |                              |                                      |          |          |                               |            |          |                              |                                   | 新増         | 帳號                                                   |
| 功能                            | ¢Ę                           | €S£                                  |          |          | 姓名                            |            |          | 連絡                           | 電話                                | 新増的        | 帳號<br>犬態                                             |
| <b>功能</b><br>修改               | <b>₩</b><br>27889:           | 號<br>188357                          |          |          | <b>姓名</b><br>奕筑               |            |          | 連編<br>27889                  | S電話<br>188357                     | 新増付        | <b>帳號</b><br><b>犬<u>貌</u><br/><sup></sup><br/>攻用</b> |
| <b>功能</b><br>修改<br>修改         | 4<br>27889:<br>09539         | <b>號</b><br>188357<br>991833         |          |          | <b>姓名</b><br>奕筑<br>陳成熠        | 74         |          | 連絡<br>27889<br>0953          | 音電話<br>188357<br>991833           | 新増加        | <b>帳號</b><br>犬 <u>態</u><br>攻用<br>攻用                  |
| 功能       修改       修改       修改 | 45<br>27889:<br>09539<br>771 | <b>號</b><br>188357<br>991833<br>1120 |          |          | <b>姓名</b><br>奕筑<br>陳成熠<br>秦輝遠 | 999<br>444 |          | 連續<br>27889<br>09539<br>0930 | 8電話<br>188357<br>991833<br>759543 |            | <b>喉號</b><br>大 <u>態</u><br>久用<br>久用<br>久用            |

功能-維護頁面-顧示該店所有帳號資料。

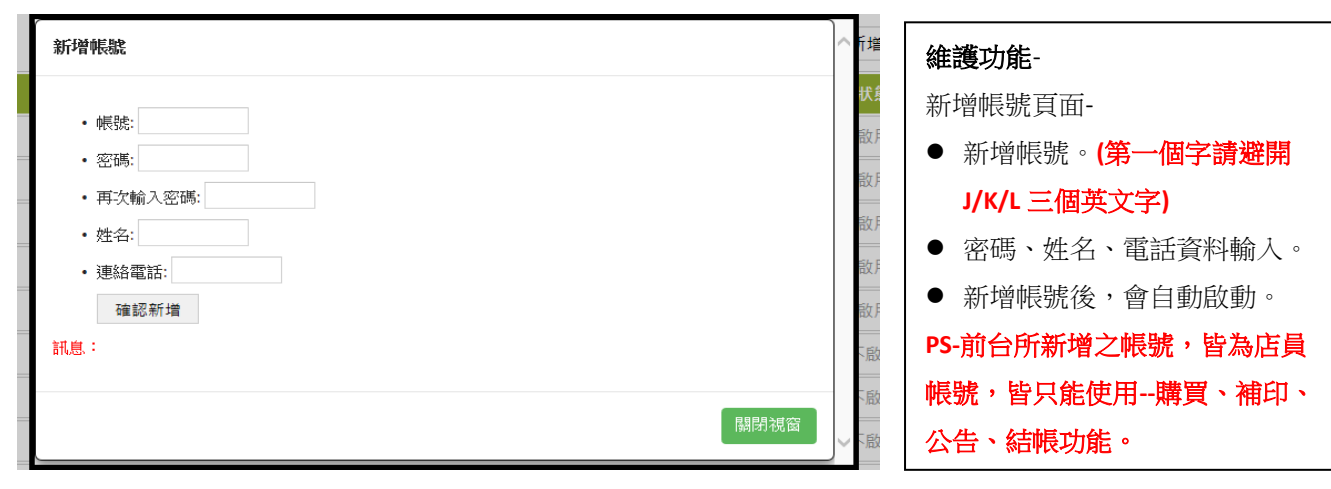

#### 維護功能-9.1-2 人員修改維護 修改帳號 維護功能-<sup></sup> 1 増 人員維護修改頁面-• 帳號: 0953991833 密碼: ● 帳號無法修改。 • 再次輸入密碼: ● 密碼如無變更,請空白,如有 姓名: 陳成熠 •連絡電話: 0953991833 修正,需填再次確認密碼。 • 狀態: ● 啟用 ○ 停用 可修正姓名、電話。 確定修改 ● 需注意選擇"狀態",若修改為 訊息: 停用,此帳號將無法再登入。

#### 維護功能-9.2 分店額度維護

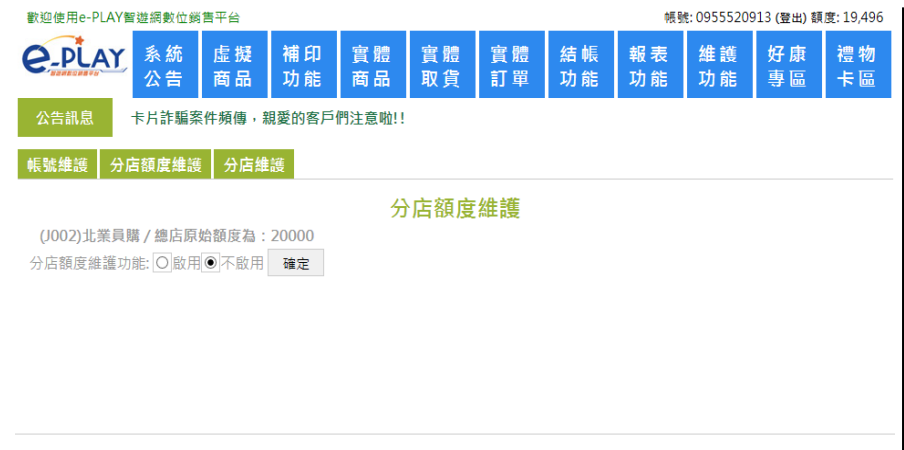

#### 維護功能-

分店額度維護頁面-

- 可選擇是否啟用分店額度功 能。
- 若為"啟用"則繼續進行下列步 驟。
- 若為"不啟用"則所有分店可共 用總店額度。

#### 維護功能-9.2-1 分店額度維護-控管

| 歡迎使用e-PLAY智遊網               | 败位銷售平台              |            |          |          |          |            | 帳號       | t: 09555209 | 13 (登出) 額 | 度: 19,496 |  |  |  |
|-----------------------------|---------------------|------------|----------|----------|----------|------------|----------|-------------|-----------|-----------|--|--|--|
| e-play                      | 統 虛擬<br>告 商品        | 補 印<br>功 能 | 實體<br>商品 | 實體<br>取貨 | 實體<br>訂單 | 結 帳<br>功 能 | 報表<br>功能 | 維 護<br>功 能  | 好康<br>專區  | 禮物<br>卡區  |  |  |  |
| 公告訊息 卡片書                    | 「騙案件頻傳,親            | 愛的客戶們      | !注意啦!!   |          |          |            |          |             |           |           |  |  |  |
| 帳號維護 分店額度                   | 維護 分店維護             | E          |          |          |          |            |          |             |           |           |  |  |  |
| 分店額度維護                      |                     |            |          |          |          |            |          |             |           |           |  |  |  |
| (1002)北茉貝購7總<br>分店額度維護功能: ● | 店原始額度為:20<br>啟用〇不啟用 | 0000<br>確定 |          |          |          |            |          |             |           |           |  |  |  |
|                             | 快速查                 | 詢          |          | 目前分店     | 分配總額度    | 24000      |          |             |           |           |  |  |  |
| 分店名稱                        | 分店額度                | 分店額度百分比    |          | 分店額度     |          | 分店剩餘額度     |          | 重置<br>全部重置  |           |           |  |  |  |
| 施富國-台北                      | 20                  | %          |          | 4000     |          | 4000       |          | 分店額度重置      |           |           |  |  |  |
| 施富國-台中                      | 20                  | %          |          | 400      | D        | 4000       |          | 分店額度        | 重置        |           |  |  |  |
| 施富國-高雄                      | 20                  | %          |          | 4000     |          | 4000       |          | 分店額度重置      |           |           |  |  |  |
| 施富國一代商                      | 20                  | %          |          | 4000     |          | 4000       |          | 分店額度重置      |           |           |  |  |  |
| 施富國一營運                      | 20                  | 20 %       |          | 4000     |          | 4000       |          | 分店額度重置      |           |           |  |  |  |
| 施富國-行企                      | 20                  | %          |          | 400      | D        | 4000       |          | 分店額應        | 重置        |           |  |  |  |
| 更新資料                        |                     |            |          |          |          |            |          |             |           |           |  |  |  |

#### 客服時間與專線:

- [一般時間]
- 平常日 AM 09:00 ~ PM 06:00 (週一至週五)

#### • 北區-(02)2788-9188 #209 // 中區-(04)2425-0000 // 南區(07)815-0988 #251

- 例假曰:無(任何卡務問題,請於上班期間處理)
- [特殊狀況]
- 如連續不同消費者發生無法儲值之狀況,有可能是整批卡有問題,或被盜,稱之。
- 連絡電話:02-27890634(e-PLAY 客服頭家專線)
- 問題卡處理流程圖: (請參考相關處理流程圖)

「問題點卡處理單」,請至"下載"區下載列印之。(附上參考圖)

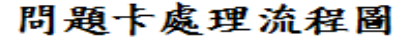

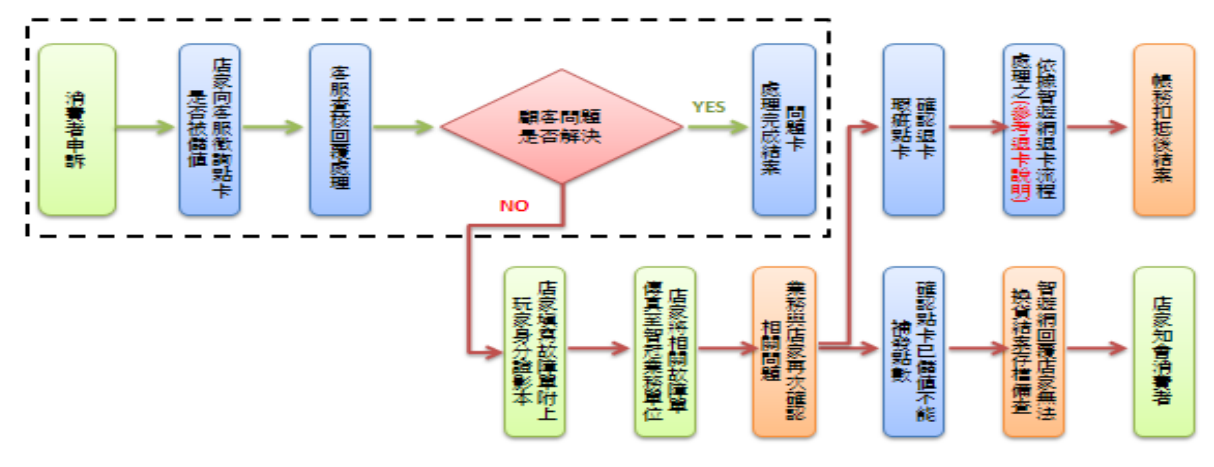

經銷商退卡注意事項說明-

- ◆ 虛擬卡一旦完成列印,店家不得退換貨。
- ◆ 卡號不清楚,店家需回收問題票卡,再進行補印;補印上限為2次,每一次補印皆會記錄至補印紀錄表。
- ◆ 虛擬卡無法儲值,若為 MyCard 可先查詢客服確定是否被儲值,若為其他遊戲卡或虛擬產包,則可撥打上 述客服專線進行退卡作業。
- ◆ 確定未被儲值,如需退卡,則依退卡流程處理之。在未完成退卡流程前,相關儲值之風險,歸責於店家。

#### 維護功能-

分店額度維護頁面-

- 可採快速查詢方式進行分店查 詢。
- 注意-任何修正作業,皆需按"更 新資料"鍵,才會完整更新作業。
- 額度設定,可採百分比與輸入金額方式。(完成後需按"套用")
- 設定完成,需按"全部重置"作業,才會導入額度。
- 可單店設定或重置額度,設定後 按下"分店額度重置"即可。